# **RENAL - INSIGHT**

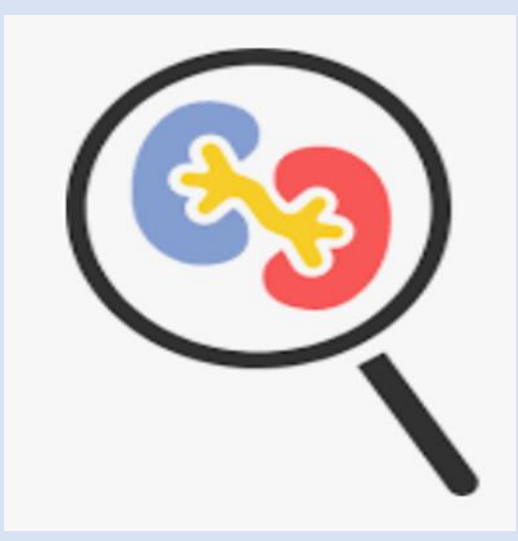

# AIDE MÉMOIRE PRÉ-PER-POST

Pages d'accueil : Icônes et onglets Fichier Mode Données Traitement Dialyse Transplantation Laboratoire Clinique Nutrition Administration Paramétrage Aide

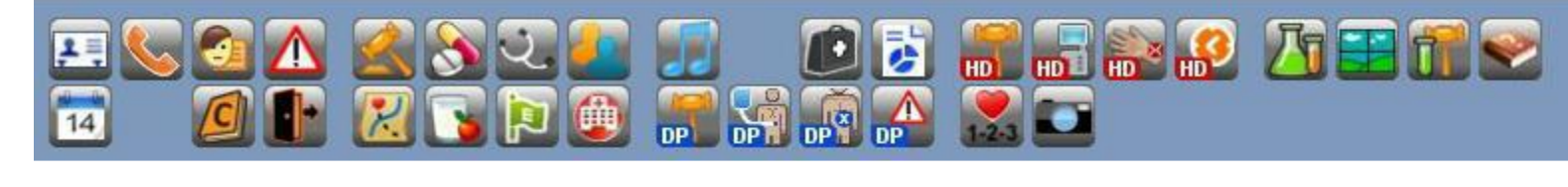

| Données<br>personnelles                                                                                                    | Carnet<br><u>d'adresse</u>                                                                                                    | Données<br>sociales                                                                                                    | Problèmes et<br>allergies                                                                                                    | Ordonnances           et directives                                                                                                    |
|----------------------------------------------------------------------------------------------------|----------------------------------------------------------------------------------------------------|----------------------------------------------------------------------------------------------------|----------------------------------------------------------------------------------------------------|----------------------------------------------------------------------------------------------------|
| <ul> <li>Numéro carte<br/>patient Renal Insight</li> <li>Centre de soins</li> <li>Numéro carte<br/>d'assurance maladie</li> <li>Date de naissance</li> </ul> | <ul> <li>✓ Numéros de<br/>téléphones utiles :         <ul> <li>Patient</li> <li>Famille</li> <li>Pharmacie</li> <li>Transport</li> <li></li> </ul> </li> </ul> | <ul> <li>✓ Origine ethnique</li> <li>✓ Religion</li> <li>✓ Langue</li> <li>✓ Statut transplantation</li> <li>✓ Diagnostics</li> </ul> | <ul> <li>✓ Allergies</li> <li>✓ Antécédents<br/>médicaux et<br/>chirurgicaux</li> </ul>                                                                  | <ul> <li>Sommaire des<br/>ordonnances</li> <li>Procédures à<br/>exécuter</li> <li>Étapes de soins</li> <li>Création procédures<br/>et ordonnances</li> </ul> |
| <u>Liste des</u><br><u>médicaments</u>                                                                                                    | <u>Visite</u>                                                                                                    | <u>Notes</u><br><u>d'évolution</u>                                                                                                    | <b>Consultations</b>                                                                                                    | Ordonnance <u>HD</u>                                                                                                    |
| <ul> <li>Médicaments reçus<br/>en hémodialyse</li> </ul>                                                                                                    | <ul> <li>Écrire une note<br/>d'évolution selon<br/>des « gabarits »<br/>préétablis :<br/>Cahier de tournée,<br/>ord. Collectives,)</li> </ul>                  | <ul> <li>✓ Sommaires de :         <ul> <li>Notes de visite</li> <li>Notes</li> <li>d'évolution prépost</li> </ul> </li> </ul>         | <ul> <li>✓ Demande de<br/>consultations pour :         <ul> <li>Nutritioniste HD</li> <li>Pharmacien HD</li> <li>Inf. accès vasc.</li> </ul> </li> </ul> | <ul> <li>✓ Sommaire des<br/>ordonnances<br/>d'hémodialyse</li> </ul>                                                                                         |
| <u>Séances</u><br><u>d'hémodialyse</u>                                                                                                    | Accès<br>vasculaires                                                                                                    | <u>Résultats de</u> <u>Iabo</u>                                                                                                    | Ordonnancede Labo                                                                                                    | Étapes desoins                                                                                                    |
| <ul> <li>✓ Sommaire des<br/>séances<br/>d'hémodialyse</li> <li>✓ Traitement en cours</li> </ul>                                                              | <ul> <li>✓ Sommaire des accès vasculaires</li> <li>✓ Évaluations q tx</li> <li>✓ Suivi</li> </ul>                                                              | <ul> <li>✓ Sommaire des<br/>résultats de labo</li> </ul>                                                                              | <ul> <li>✓ Sommaire des<br/>ordonnances de<br/>labo</li> <li>✓ Création<br/>ordonnance<br/>« épreuve » et/ou<br/>« bilan »</li> </ul>                    | <ul> <li>✓ Sommaire des<br/>étapes de soins en<br/>cours avec %<br/>d'avancement</li> </ul>                                                                  |

#### Insuffisance rénale :

| Fichie | r Mode      | Données | Traitement      | Dialyse  | Transplantation | Laboratoire | Clinique | Nutrition | Adminis | stration | Paramétrage | Aide |
|--------|-------------|---------|-----------------|----------|-----------------|-------------|----------|-----------|---------|----------|-------------|------|
|        |             | Donr    | nées personne   | les      | Ctrl+1          |             |          |           |         |          |             |      |
|        |             | Carn    | et d'adresses   |          | Ctrl+2          |             | HD       | HDI HD    | HD      |          |             | 2    |
| 14     |             | Donr    | nées sociales   |          | Ctrl+3          | 8 🚡 🛆       |          |           |         |          |             |      |
|        |             | Char    | ngements de r   | nodalité | Ctrl+4          | T DPA DP    | 1-2-3    |           |         |          |             |      |
|        |             | Insuf   | ffisance rénale |          | Ctrl+5          | Tous        |          |           | -       |          |             |      |
|        | 5 <b>3)</b> | Cond    | ditions comor   | bides    | Ctrl+6          | Distance C  | t        |           | -       |          | Terre       |      |
|        |             | nsic    | nht             | - Ne     | groupement.     | Dialyse S   | ecteur F |           | _       |          | TOUS        |      |
|        |             |         |                 | Ce       | ntre de soins   | s: all      |          |           |         |          |             |      |

- ✓ Maladie rénale initiale
- ✓ Diagnostic rénal secondaire
- ✓ Fonction résiduelle
- ✓ Groupe sanguin
- ✓ Diabète

#### Conditions comorbides :

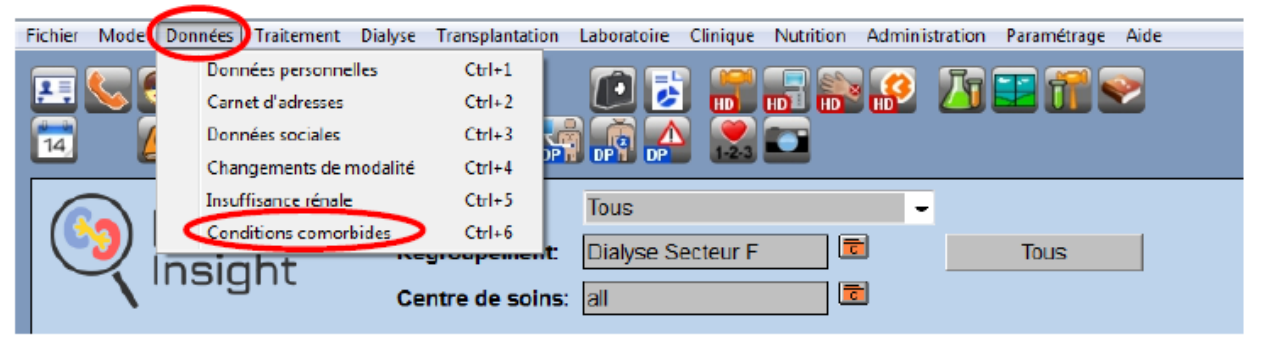

- ✓ Facteurs de risque/Comorbidité
- ✓ Date de la première dialyse

#### > <u>Transplantation :</u>

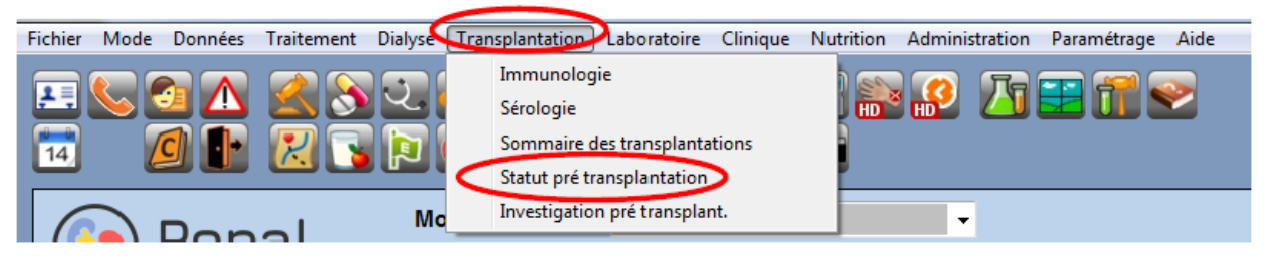

- ✓ Statut pré transplantation :
  - Examens en cours
  - Refus (comité, patient, temporaire)
  - Sur liste d'attente

Fichier Mode Données Traitement Dialyse Transplantation Laboratoire Clinique Nutrition Administration Paramétrage Aide

| 14     |                                         |                                                                             |                                                       |                                               |                                  |                                       | 1                                   |                      | _                    | Sélectior                      | n des patien                                | ts selon l                             | eur modalité de so                             | ins                              |
|--------|-----------------------------------------|-----------------------------------------------------------------------------|-------------------------------------------------------|-----------------------------------------------|----------------------------------|---------------------------------------|-------------------------------------|----------------------|----------------------|--------------------------------|---------------------------------------------|----------------------------------------|------------------------------------------------|----------------------------------|
|        | Renal<br>Insight                        | Modalité:<br>Regroupement:<br>Centre de soins:                              | Tous<br>Dialyse Secteu<br>all                         | r E 🛛                                         |                                  | Tc                                    | ous                                 | <b> </b>             | -                    | 2er<br>Se                      | ne niveau d<br>ecteur, inf. p               | e sélectio<br>pré/post,                | on selon critères (E)<br>actuellement dialy    | (emple :<br>sés,)                |
|        | Recherche                               | Archives                                                                    | Reche                                                 | rche des pa                                   | tients pa                        | ar « Nom                              | »                                   |                      |                      | Nor                            | nbre de patie                               | ents: 10                               | Modifier                                       |                                  |
| Nom    | Préno                                   | ım İr                                                                       | nitiale                                               | RX à<br>relever                               | RX à<br>effectuer                | Méd. à<br>réviser                     | Consult.<br>à voir                  | Labo I<br>à voir s   | Note à É<br>signer o | Étapes<br>de soins             | N° dossier                                  |                                        | Assurance-santé                                | ^                                |
| DK     | E                                       |                                                                             |                                                       |                                               |                                  |                                       |                                     |                      |                      |                                |                                             |                                        |                                                |                                  |
| L      | S                                       |                                                                             |                                                       |                                               |                                  |                                       |                                     |                      |                      |                                |                                             |                                        |                                                |                                  |
| M      | D.<br>T                                 |                                                                             |                                                       |                                               | $\square$                        |                                       |                                     |                      |                      | $\mathbf{\nabla}$              |                                             |                                        |                                                |                                  |
| M      | K                                       | _                                                                           |                                                       |                                               |                                  |                                       |                                     |                      |                      |                                |                                             | _                                      |                                                |                                  |
| F      | A                                       |                                                                             |                                                       |                                               |                                  |                                       |                                     |                      |                      |                                |                                             | _                                      |                                                |                                  |
| R      | D.                                      |                                                                             |                                                       |                                               | $\square$                        |                                       |                                     |                      |                      | $\leq$                         |                                             |                                        |                                                |                                  |
|        |                                         |                                                                             |                                                       | 4                                             |                                  | •                                     |                                     |                      |                      |                                |                                             |                                        |                                                | ~                                |
| Qu     | itter                                   |                                                                             | Créer                                                 |                                               |                                  |                                       | Rapport                             |                      |                      |                                |                                             |                                        |                                                |                                  |
|        | Création d'un nouvea<br>dans le logicie | u patient<br>I.                                                             |                                                       |                                               |                                  |                                       |                                     |                      | lmpr<br><i>rou</i>   | imer le r<br><b>te »</b> : ins | apport <b>« <i>R1</i></b><br>scrire la date | 2 <b>91 - <i>Séar</i></b><br>e du jour | <b>nce d'hémodialyse</b><br>souhaitée avant im | - <b>feuille de</b><br>pression. |
| Nom    | Prér                                    | iom                                                                         | Initiale                                              | RX à                                          | RX à                             | Méd. à                                | Consult                             | Labo                 | Note à               | Étapes<br>de soins             | N° dossier                                  |                                        | Assurance-santé                                |                                  |
| ARTIST | E ARTI                                  | HUR                                                                         | D.                                                    |                                               |                                  |                                       |                                     |                      |                      |                                | 9293948764                                  |                                        | ARTA1201121967                                 |                                  |
|        |                                         | <ul> <li>✓ Avant de ch<br/>renouveler,</li> <li>✓ À la fin de la</li> </ul> | aque Tx, valide<br>les résultats de<br>séance, tous l | r les croche<br>e labo et lire<br>es crochets | ts de la<br>e les not<br>devraie | ligne pou<br>es de visi<br>nt avoir o | ur voir les<br>ite PRN.<br>disparus | s Rx à re<br>(sauf « | elever, a<br>Étape c | à effectu<br>de soins ›        | ier, à<br>»).                               |                                        |                                                |                                  |

4

# Pages et onglets - Pré Traitement

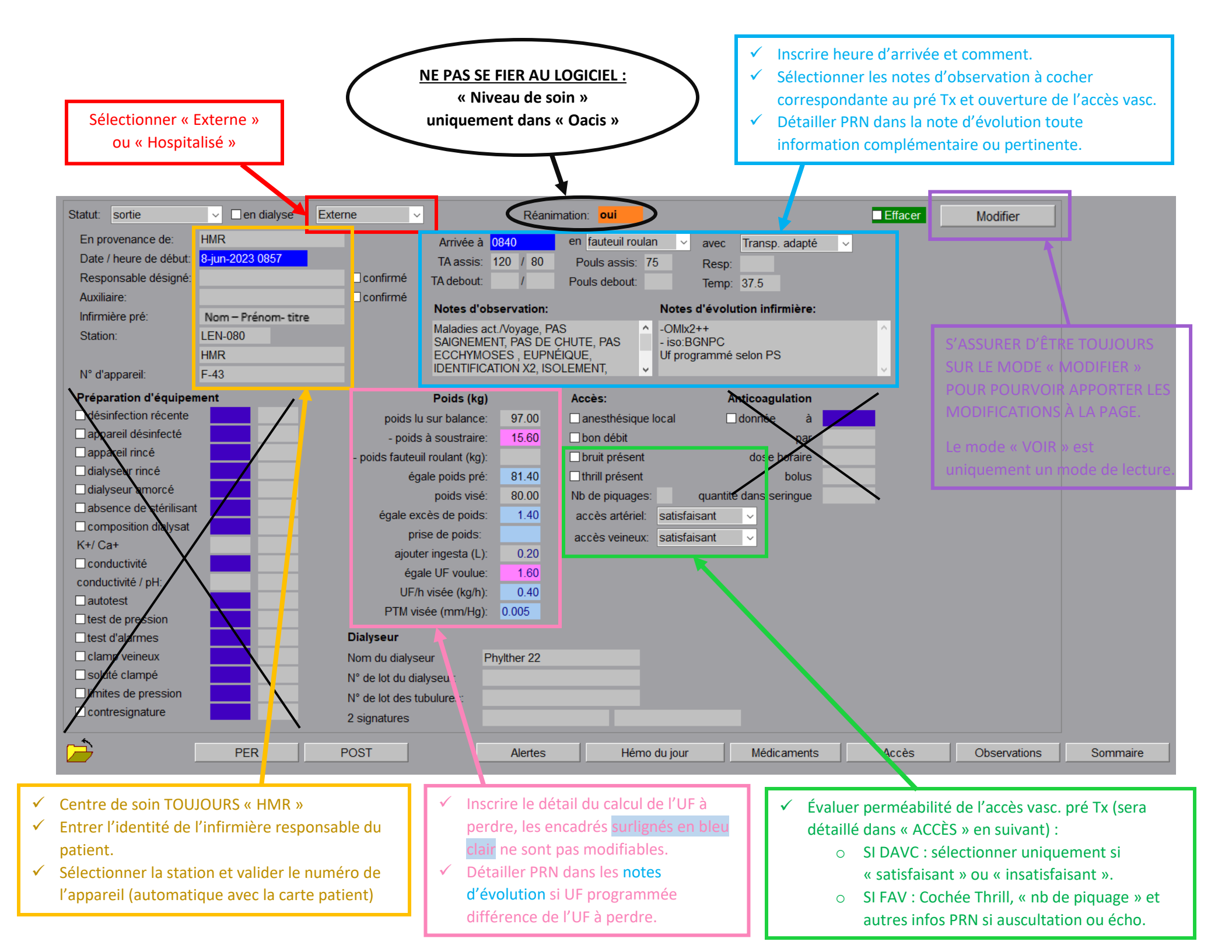

#### ----- « ALERTES » ------

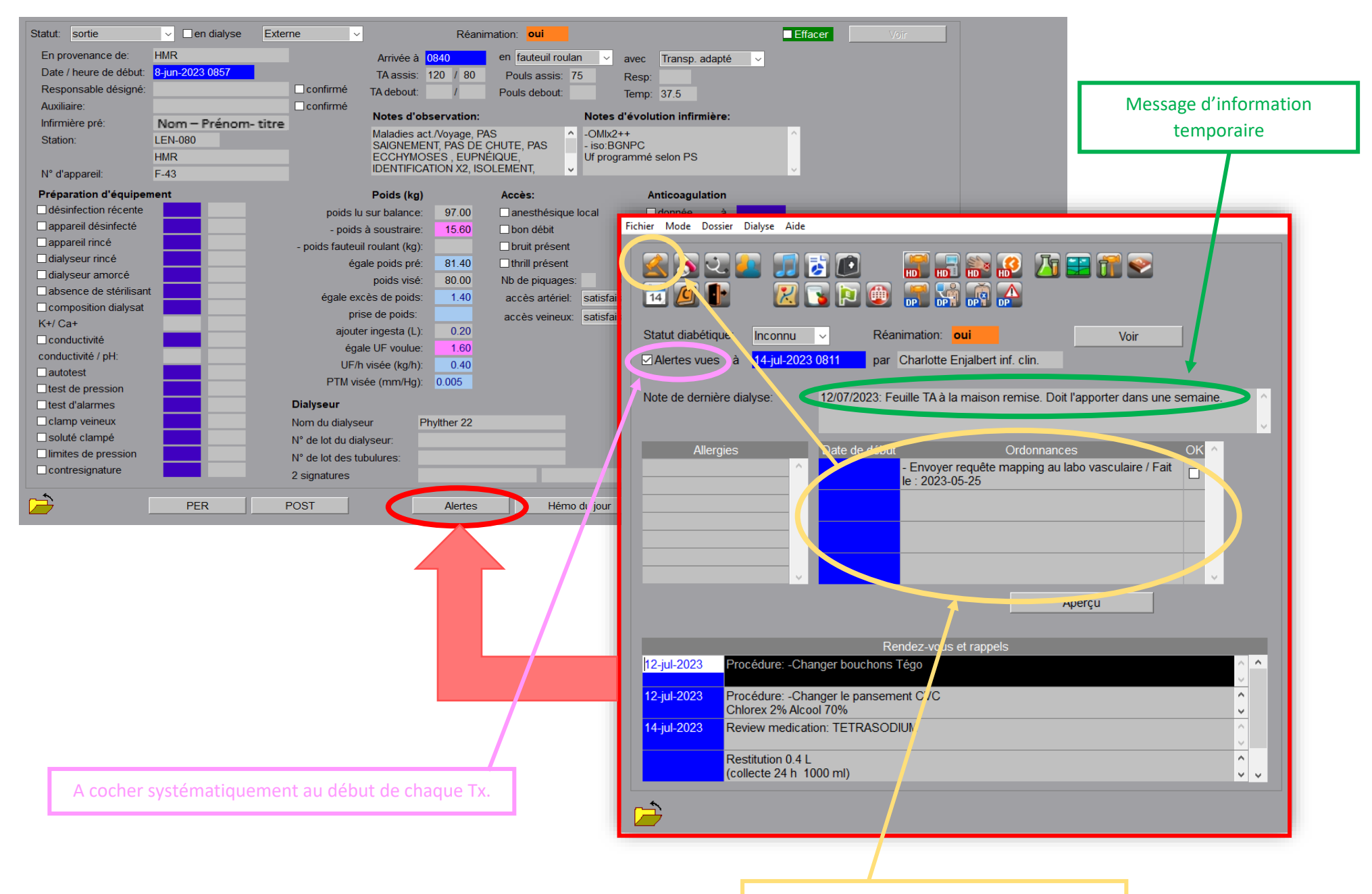

Accès aux procédures à effectuer

## ----- « HÉMO DU JOUR » ------

| Statut: sortie         | ✓ □ en dialyse      | Externe ~          | Réan                                         | mation: <mark>oui</mark>              | ■ Effacer                          | Voir                           |                                  |                            |
|------------------------|---------------------|--------------------|----------------------------------------------|---------------------------------------|------------------------------------|--------------------------------|----------------------------------|----------------------------|
| En provenance de:      | HMR                 |                    | Arrivée à 0840                               | en fauteuil roulan 🗸 ave              | ec Transp. adapté V                |                                |                                  |                            |
| Date / heure de début: | 8-jun-2023 0857     |                    | TA assis: 120 / 80                           | Pouls assis: 75 Re                    | sp:                                |                                |                                  |                            |
| Responsable désigné:   |                     | 🗌 confirmé         | TA debout: /                                 | Pouls debout: Ter                     | np: 37.5                           |                                |                                  |                            |
| Auxiliaire:            |                     | 🗌 confirmé         | NI 2 11 12                                   | NL 4 114                              |                                    |                                |                                  |                            |
| Infirmière pré:        | Nom – Prénom-       | titre              | Notes d'observation:                         | Notes d'ev                            | volution infirmiere:               |                                |                                  |                            |
| Station:               | LEN-080             |                    | Maladies act./Voyage, P<br>SAIGNEMENT PAS DE | AS ^ -OMIX2++<br>CHUTE PAS - iso:BGNP | c î                                |                                |                                  |                            |
|                        | HMR                 |                    | ECCHYMOSES, EUPN                             | ÉIQUE, Uf program                     | mé selon PS                        |                                |                                  |                            |
| N° d'appareil:         | F-43                |                    | IDENTIFICATION X2, IS                        | OLEMENT, 🗸                            | ×                                  |                                |                                  |                            |
| Préparation d'équipe   | ment                |                    | Poids (kg)                                   | Accès:                                | Anticoagulation                    |                                |                                  |                            |
| désinfection récente   |                     | poids lu           | ı sur balance: 97.00                         | anesthésique local                    | ☐donnée à                          |                                |                                  |                            |
| appareil désinfecté    |                     | - poids            | à soustraire: 15.60                          | bon débit                             | par                                |                                |                                  |                            |
| appareil rince         |                     | - poids fauteu     | il roulant (kg):                             | bruit présent                         | dose horaire                       |                                |                                  |                            |
|                        |                     | ég                 | ale poids pré: 81.40                         | thrill présent                        | bolus                              |                                |                                  |                            |
|                        |                     |                    | poids visé: 80.00                            | Nb de piquages: qua                   | ntité dans seringue                |                                |                                  |                            |
|                        |                     | égale ex           | cès de poids: 1.40                           | accès artériel: satisfaisant          | <b>~</b>                           |                                |                                  |                            |
| K+/ Ca+                |                     | pri                | se de poids:                                 | accès veineux: satisfaisant           | ~                                  |                                |                                  |                            |
|                        |                     | ajoute             | er ingesta (L): 0.20                         |                                       |                                    |                                |                                  |                            |
| conductivité / pH:     |                     | éga                | ale UF voulue: 1.60                          |                                       | Fichier Mode Dossier Dialvse Aide  |                                |                                  |                            |
| autotest               |                     | UF/ł               | n visée (kg/h): 0.40                         |                                       |                                    |                                |                                  | 5                          |
| test de pression       |                     | PTM vi             | sée (mm/Hg): 0.005                           |                                       | E 📞 🖉 🛕 🔬 🛇                        | 🚨 🗾 🗟 💽 🛛 📷 📷                  | i 📸 🧬 🍊 🗮 🗂 🛸                    | 2                          |
| test d'alarmes         |                     | Dialyseur          |                                              |                                       |                                    | 👝 🐖 🖫 🕋 🔽 🔽                    |                                  | Ē                          |
| clamp veineux          |                     | Nom du dialys      | eur Phylther 22                              |                                       |                                    | 😇 DP1 DP1 DP1 DP1 123 🔜        |                                  |                            |
| soluté clampé          |                     | N° de lot du dia   | alyseur:                                     |                                       | 14-iul-2023 signé par médecin      |                                |                                  | Modifier                   |
| limites de pression    |                     | N° de lot des to   | ubulures:                                    |                                       |                                    |                                |                                  |                            |
| contresignature        |                     | 2 signatures       |                                              |                                       | Pas de Poids:                      |                                | Procédé de dialyse:              | Hémodialyse 🗸              |
| <b>6</b>               |                     |                    |                                              |                                       | Poids visé: 83.50                  | Durée (h): 4.00                | 0 🧕 Procédure:                   | HD traditionelle v         |
|                        | PER                 | POST               | Alertes                                      | Hémo du jour                          | Température de dialysat (°C): 35.5 | Fréquence / sem.: 3.0          | 0 🧰 Dialyseur:                   | Optiflux 250               |
|                        |                     |                    |                                              |                                       | K+ (mmol/L): 2.000                 | Ca++ (mmol/L): 1.250           | 0                                |                            |
|                        |                     |                    |                                              |                                       | Glucose (mmol/L): 5.50             | Mg++ (mmol/L): 0.500           | Dialysat:<br>0                   | NaturaLyte H-320 (central) |
|                        |                     |                    |                                              |                                       | - poids à soustraire: 1.70         | - poids fauteuil roulant (kg): | Débit de subs. (mL/min):         | AutoSub                    |
|                        |                     |                    |                                              |                                       |                                    |                                | Volume de subs. (L):             |                            |
|                        |                     |                    |                                              |                                       | Type d'accès: DAVC Maburkar        | Site d'accès: Jugulaire D      | Aiguilles/cathéter: Mahurkar 1.6 | A - 1 7V                   |
|                        |                     |                    |                                              |                                       | Type alternatif                    |                                |                                  |                            |
| ✓ 1                    | Permet de doci      | umenter toute      | modification                                 |                                       | Type alternati.                    |                                |                                  |                            |
|                        | EXEPTIONNELL        | E apportée au      | Tx du iour                                   |                                       | PROFILS                            |                                |                                  |                            |
|                        | Example : Tomp      | c do Tx ócourtó    | utilication d'un                             |                                       | Valeurs initiale:                  | s: Variation                   | Comm                             | entaires: 🔎                |
|                        | <u>Exemple</u> remp | sue ix ecourte,    | vullisation u un                             |                                       | Débit de dialysat (mL/min): 50     | 0 💿                            |                                  |                            |
|                        | alalyseur differer  | nt, Alguille uniqu | e,)                                          |                                       | Débit sanguin (mL/min): 40         | 0 🖸                            |                                  | ^                          |
| ✓ -                    | Foute modifica      | tion apportée      | apparaitra                                   |                                       | Bicarbonate (mmol/L): 3            | 34 🖸                           |                                  |                            |
|                        | urlignée en ro      | se.                |                                              |                                       | Na+ (mmol/L) 13                    | 18                             |                                  |                            |
|                        | Augun imnost a      |                    | so do dioluse                                |                                       | Profil d'I II                      | E-                             |                                  |                            |
| ¥ A                    | Aucun impact s      | Sur i Ordonnan     | ice de dialyse                               |                                       | Experies PTA                       | A:                             |                                  |                            |
|                        | usuelle             |                    |                                              |                                       | Aptionary last halve               | n.                             |                                  |                            |
| V · ·                  | Fout changeme       | ent apporté so     | it être                                      |                                       | Anticoagulant: bolus               | unzaparine:                    |                                  |                            |
|                        | locumentó et a      | détaillé dans la   | section                                      |                                       | dose horaire                       | Arret (min)                    |                                  | ✓                          |
|                        | accumente et (      | uetaine dans la    | section                                      |                                       |                                    |                                |                                  |                            |
|                        | « commentaire       | e ».               |                                              |                                       |                                    | Efficac                        | cité                             |                            |
|                        |                     |                    |                                              | <b>*</b>                              |                                    |                                |                                  |                            |
|                        |                     |                    |                                              |                                       |                                    |                                |                                  |                            |

### - « MÉDICAMENTS »

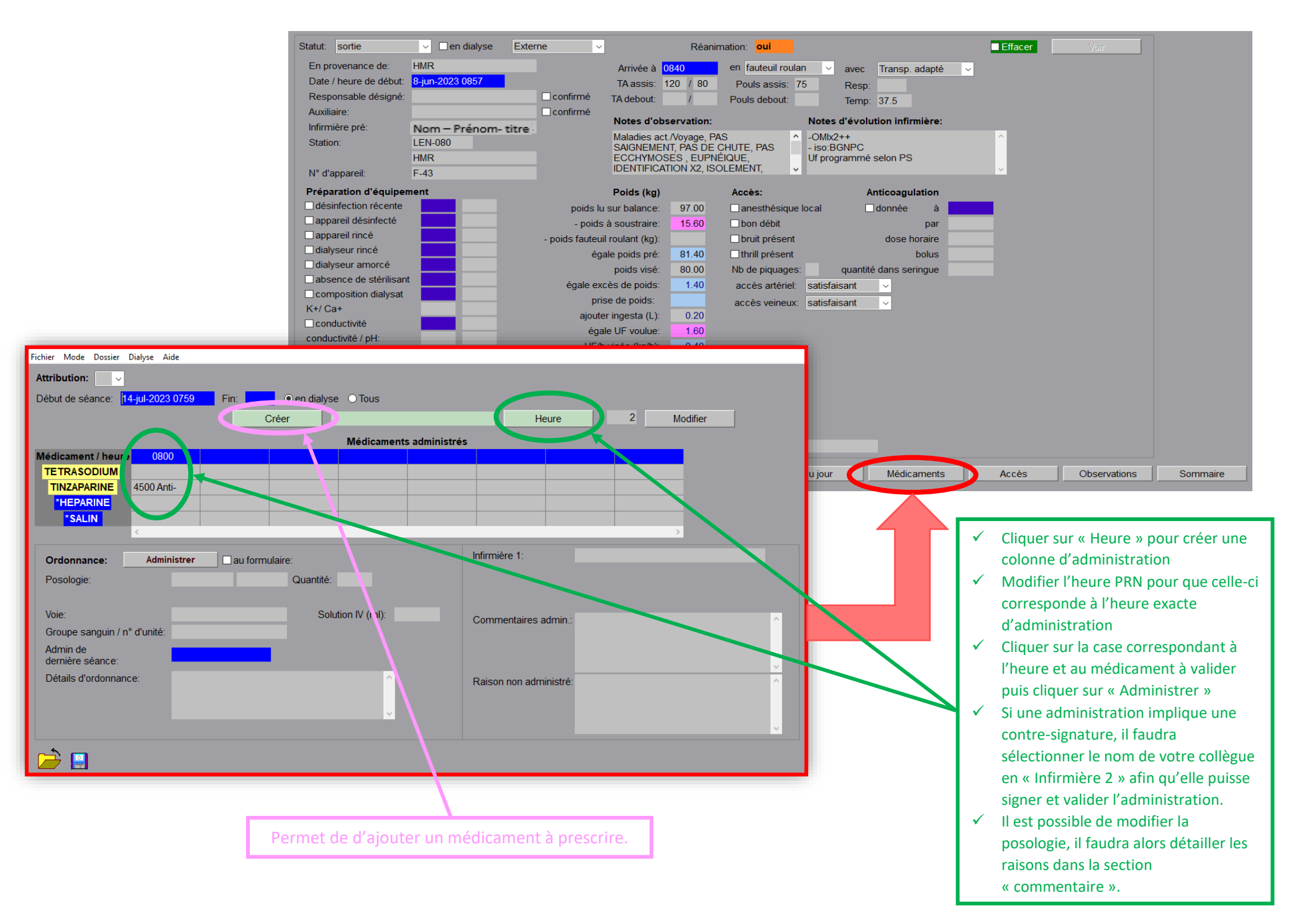

### ----- « ACCÈS »

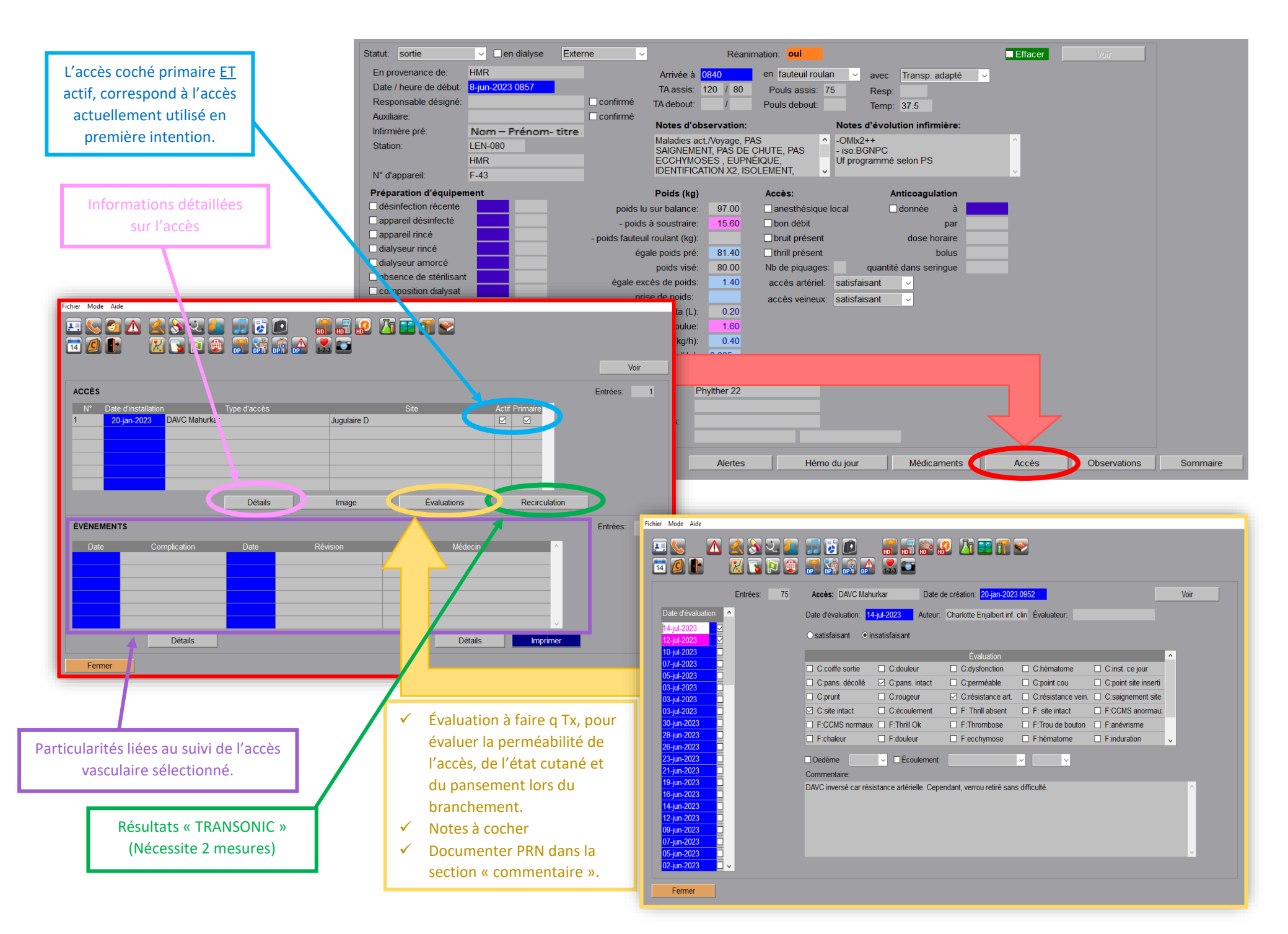

### ------ « OBSERVATIONS » ------

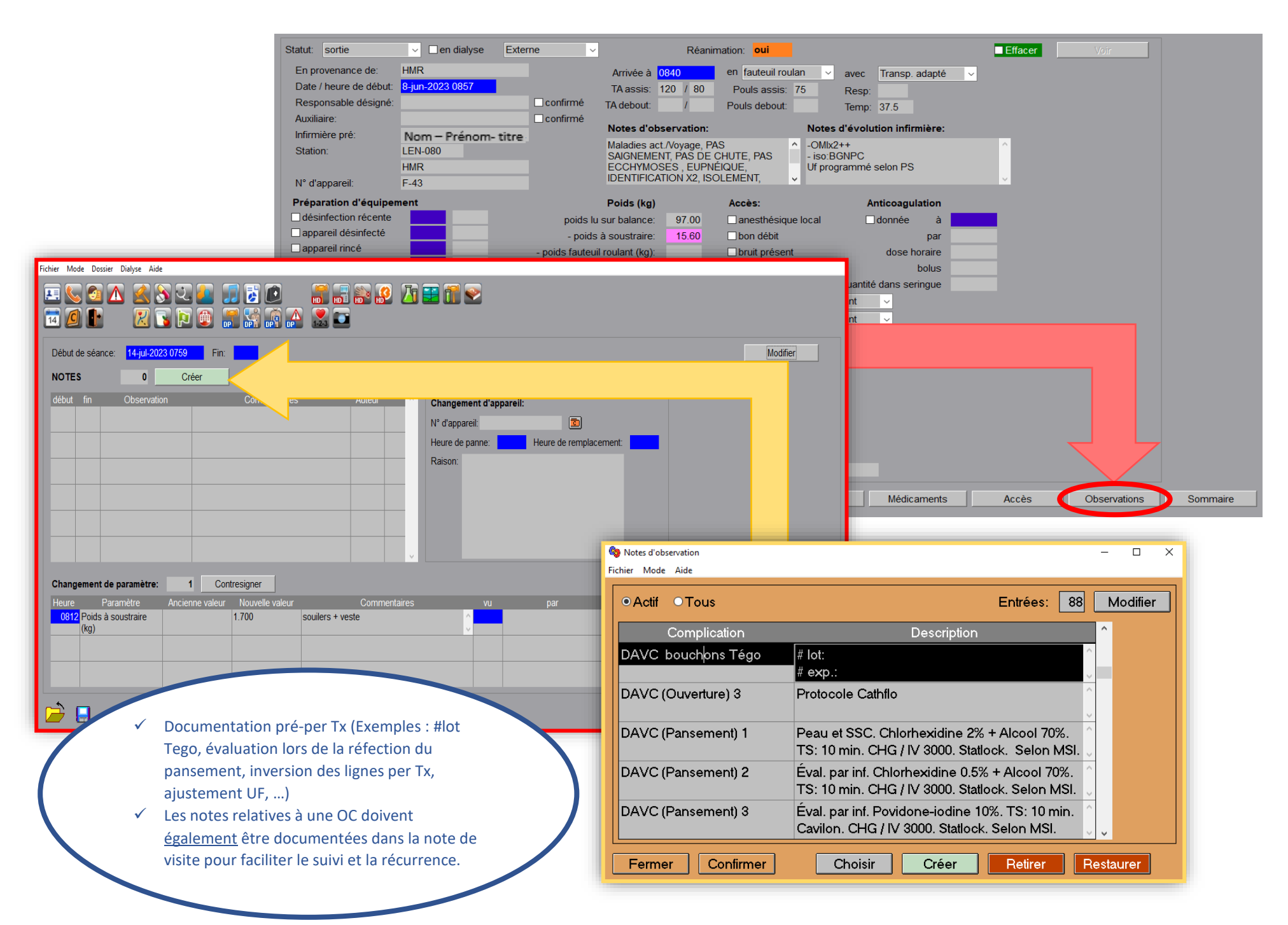

#### ---- « SOMMAIRE » ---

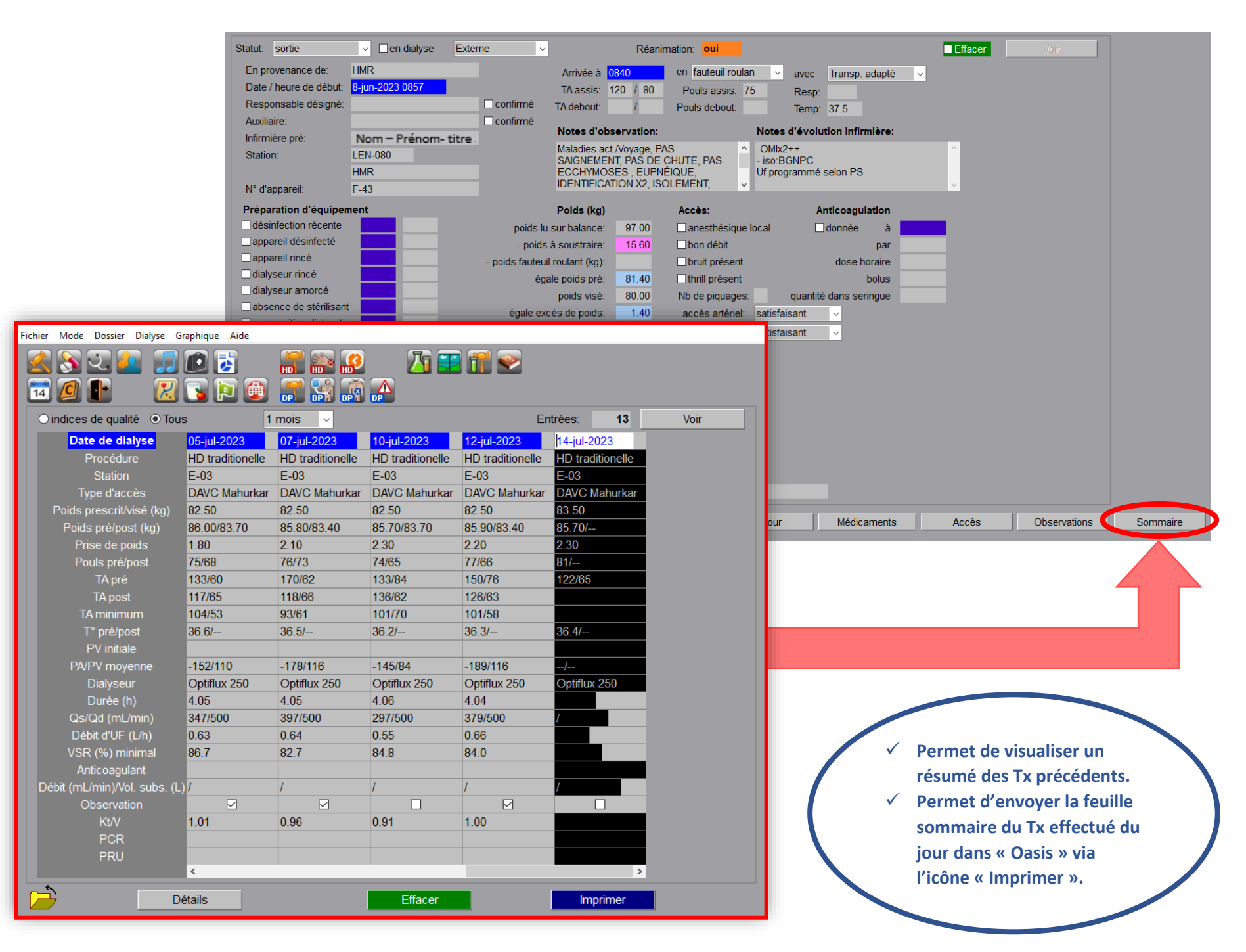

# Pages et onglets - Per Traitement

Fichier Mode Graphique Dossier Dialyse Aide

| to / hours de début s  | Ctatut: pard     | ialwaa          | óanimatian:       | Antinong         |              | <b>E</b> #222 | Madifian |
|------------------------|------------------|-----------------|-------------------|------------------|--------------|---------------|----------|
| ale / neure de debut ( | de dialvse: 14-i | ul-2023 0735    | Statut de dialvse | e: en cours de d |              | Heure de fin: | Modifier |
| н                      | leure 0836       | <b>0807</b>     | 0806              | 0737             | 0735         |               | _        |
| Médicar                | ment             |                 |                   | TINZAPARINE      |              |               |          |
| TA (mn                 | nHg) 129/74      | 1 /             | 132/73            | 3500 anti-XA     | 132/73       |               |          |
| F                      | ouls 54          |                 | 55                |                  | 59           |               |          |
| ression veineuse (mn   | nHg) 20          | 0 215           | 220               |                  | 165          |               |          |
| ression artérielle (mn | nHg) -100        | -90             | -90               |                  | -50          |               |          |
| Qb (ml/                | (min) 35         | 0 350           | 350               |                  | 350          |               |          |
| Débit dialysat (ml/    | (min) 504        | 799             | 799               |                  | 504          |               |          |
| Température dialysa    | t (C) 35         | .0 35.1         | 35.3              |                  | 35.2         |               |          |
| Débit d'UF             | (L/h) 0.4        | 2 0.42          | 0.42              |                  | 0.42         |               |          |
| PTM (mn                | nHg) 2           | 0 25            | 20                |                  | 55           |               |          |
| Cond. (mS/cm) / soc    | dium 13.90/13    | 38 14.00/138    | 14.00/138         | 1                | 13.90/138    |               |          |
| Sang trait             | é (L) 21         | 10.8            | 3 10.5            |                  | 0.1          |               |          |
| Liquide total retin    | é (L) 0.         | 43 0.23         | 3 0.22            |                  | 0.01         |               |          |
| Débit de subs. (mL/    | (min)            |                 |                   |                  |              |               |          |
| Volume de subs         | s. (L)           |                 |                   |                  |              |               |          |
| /olume de sang relati  | f (%) 98         | 3.0 96.2        | 2 96.0            |                  |              |               |          |
| Hématocrite            | e (%) 31         | .2 32.3         | 32.3              |                  |              |               |          |
| Clairance (ml/min)/    | /Kt/V 227 / 0.32 | 2 /             | 1                 | 1                | 1            |               |          |
| Recirculation          | n (%)            | 9.1             |                   |                  |              |               |          |
| Auteur du re           | elevé NCDL/ce47  | 7463 NCDL/ce474 | 63 NCDL/ce47463   | ce47463          | NCDL/ce47463 |               |          |
| Heure du re            | elevé 0839       | 0810            | 0810              |                  | 0804         |               |          |
|                        | <                |                 |                   |                  |              |               | >        |
|                        |                  |                 |                   |                  |              |               |          |
|                        | Créer            | PRE             | POST              | Médicaments      | Relever      | Observations  | Alertes  |

## Pages et onglets - Post Traitement

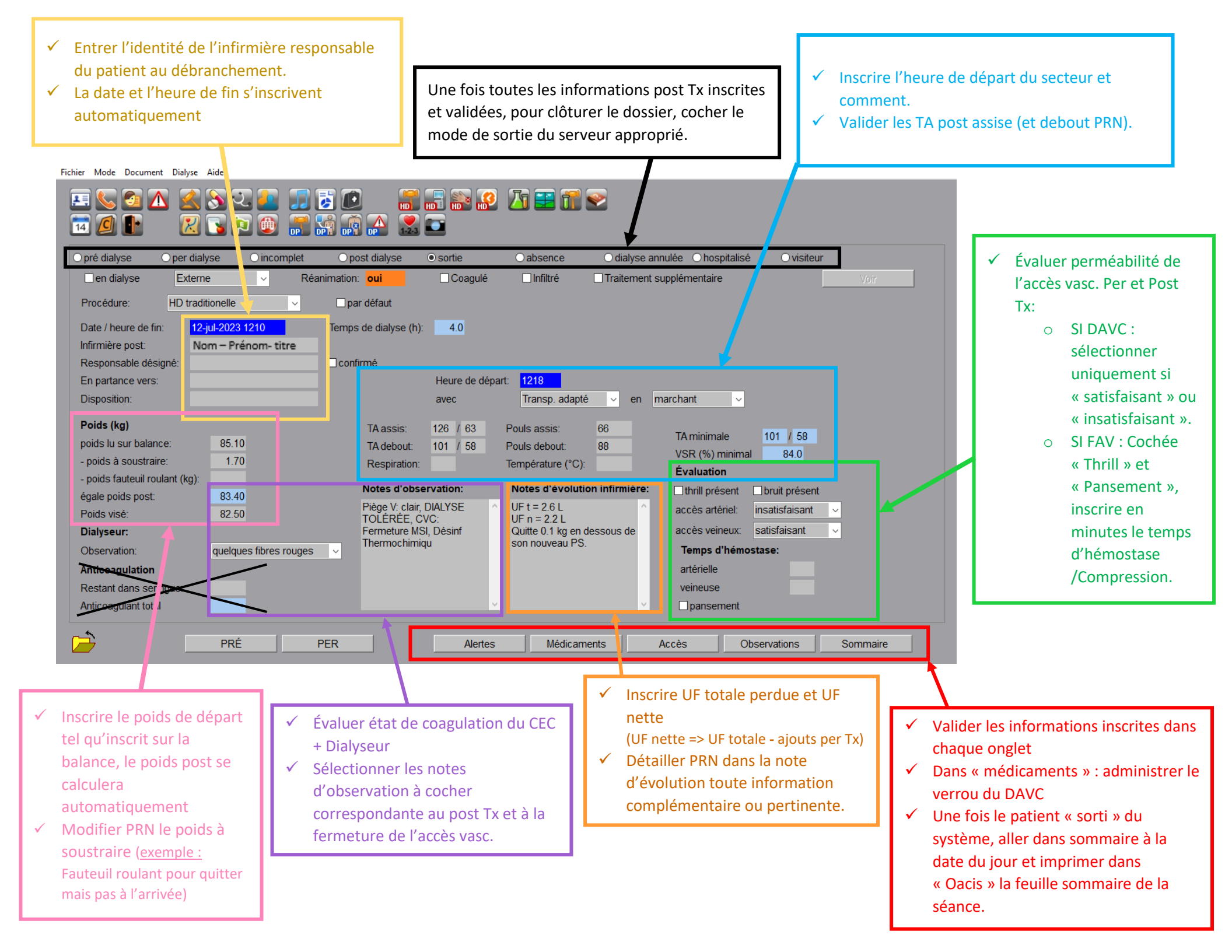